# Panduan Pengisian Data Sanggah UPN "Veteran" YOGYAKARTA

Petunjuk Pengisian Data Sanggah

- 1. Mohon baca panduan dan persiapkan data sebelum melakukan pengisian data sanggah.
- 2. Sebaiknya data sanggah merupakan data yang berbeda dari data awal.
- 3. Pengisian data sebaiknya dilakukan menggunakan Laptop/Komputer PC.
- 4. Silakan diisi dengan data yang sebenarnya.
- 5. Pengisian dilakukan dengan cara mengisi nominal beserta unggahan data
- 6. Pengisian data sanggah hanya dapat dilakukan saat anda telah klik pengajuan sanggah
- 7. Klik selanjutnya jika tidak ada perubahan data

Silakan anda login terlebih dahulu

Setelah anda login silakan klik menu informasi

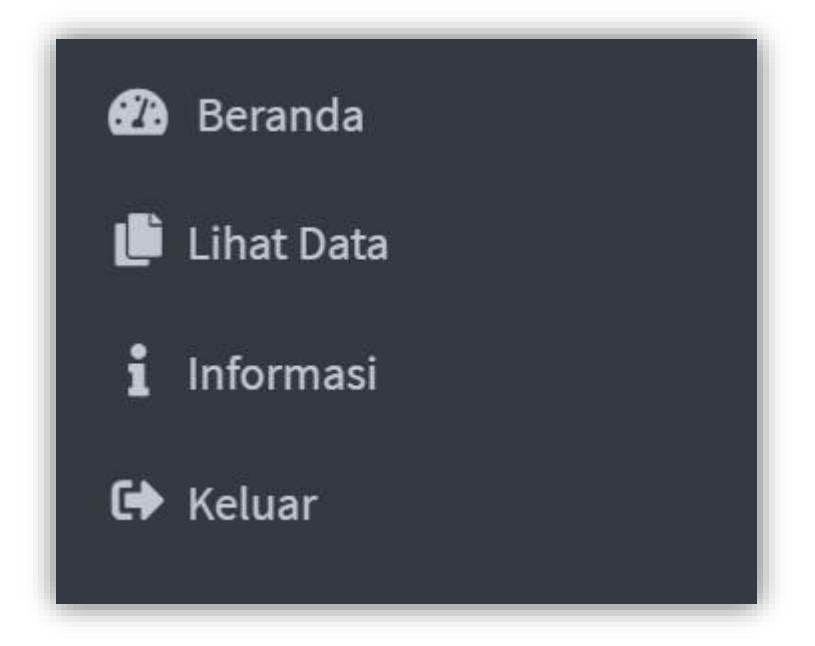

### Tampilan dibawah merupakan informasi besar Uang Kuliah Tunggal

| ' Informasi Uang Kuliah Tur                                               | ggal (UKT)                                          |
|---------------------------------------------------------------------------|-----------------------------------------------------|
| Program Studi                                                             |                                                     |
| Golongan                                                                  |                                                     |
| Jumlah                                                                    |                                                     |
| Cetak Kode Pembayaran                                                     | сетак                                               |
| Status Pembayaran                                                         | BELUM DIBAYAR                                       |
| erangan :                                                                 |                                                     |
| <ul><li>Proses pemutakhiran data</li><li>Batas waktu pembayaran</li></ul> | pembayaran dilakukan tiap 15 Menit<br>sesuai jadwal |

### Silakan klik "Saya Mengajukan Sanggah" untuk pengajuan sanggah

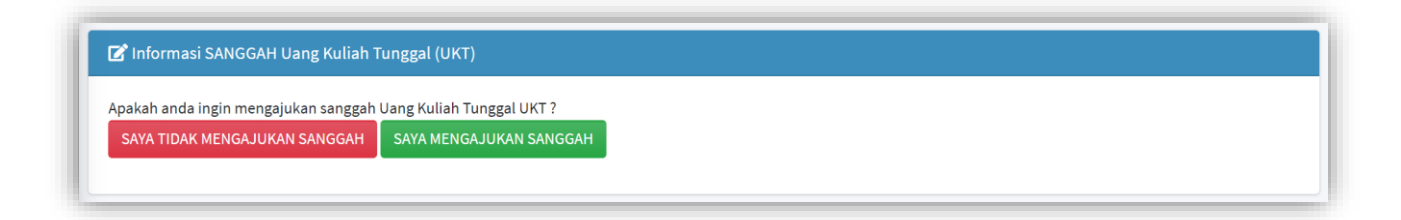

### Isikan alasan mengapa anda mengajukan sanggah

| Apakah anda yakin akan mengajukan sanggah?                                          | ×     |
|-------------------------------------------------------------------------------------|-------|
| Tuliskan alasan mengapa anda mengajukan sanggah                                     |       |
| C Persiapkan data-data pendukung untuk mengajukan sanggah Uang Kuliah Tunggal (UKT) |       |
| Batal                                                                               | Yakin |

Silakan klik "ISI DATA" untuk mengisi data sanggah, mohon persiapkan data terlebih dahulu

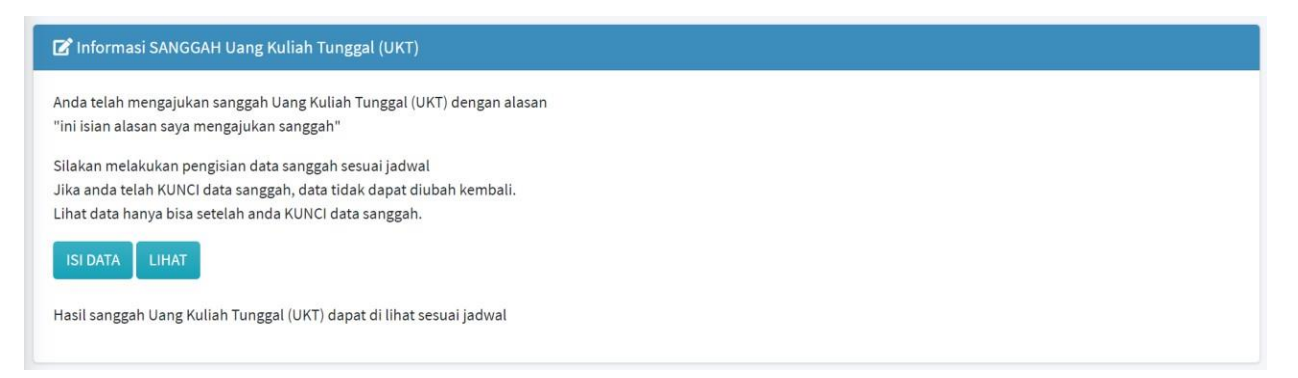

#### Tahap 1. Pengisian data Penghasilan Ayah

| 🚦 Ketentuan Sanggah Uang Kuliał                                                                   | Tunggal (UKT)                                         |                 |              |         |                                        |
|---------------------------------------------------------------------------------------------------|-------------------------------------------------------|-----------------|--------------|---------|----------------------------------------|
| 1. Data yang akan di masukkan merupa                                                              | kan data yang <b>BERBEDA</b> dari d                   | ata sebelumnya. |              |         |                                        |
| <ol> <li>File dokumen yang diunggah wajib b</li> <li>File dokumen berukuran maksimal 5</li> </ol> | erformat <b>pdf/PDF</b> .<br>DOKB (tidak boleb lebih) |                 |              |         |                                        |
| 4. Setelah mengisi kolom nominal, silak                                                           | an takan tombol SIMPAN                                |                 |              |         |                                        |
| 5. Setelah pilih dokumen, silakan langs                                                           | ing tekan tombol UNGGAH                               |                 |              |         |                                        |
| 6. Klik <b>SELANJUTNYA</b> jika tidak ingin m                                                     | engubah data.                                         |                 |              |         |                                        |
|                                                                                                   |                                                       |                 |              |         |                                        |
| Data Ayah (Awal)                                                                                  |                                                       |                 |              |         |                                        |
| Penghasilan Ayah                                                                                  | :                                                     |                 |              |         |                                        |
| File Penghasilan Ayah                                                                             |                                                       |                 |              |         |                                        |
| i ne renginastan Ayan                                                                             |                                                       |                 |              |         |                                        |
|                                                                                                   |                                                       |                 |              |         |                                        |
| Data Ayah (Baru)                                                                                  |                                                       |                 |              |         |                                        |
| Penghasilan Ayah                                                                                  |                                                       |                 | Simpa        | n       |                                        |
|                                                                                                   |                                                       |                 |              |         |                                        |
| Surat Keterangan Penghasilan (Ayah)                                                               | Pilih Dokumen                                         | E               | Browse Ungga | h Lihat | Pilih Dokumen lalu klik tombol Unggah. |
|                                                                                                   |                                                       |                 |              |         |                                        |
|                                                                                                   |                                                       |                 |              |         |                                        |
|                                                                                                   |                                                       | Reset Selanj    | jutnya       |         |                                        |
|                                                                                                   |                                                       |                 |              |         |                                        |

## Tahap 2. Pengisian data Penghasilan Ibu

| i Ketentuan Sanggah Uang Kulia                                                                | h Tunggal (UKT)            |                     |              |        |       | ×                                      |
|-----------------------------------------------------------------------------------------------|----------------------------|---------------------|--------------|--------|-------|----------------------------------------|
| 1. Data yang akan di masukkan merup                                                           | akan data yang BERBEDA da  | ari data sebelumnya | а.           |        |       |                                        |
| <ol> <li>File dokumen yang diunggan wajib</li> <li>File dokumen berukuran maksimal</li> </ol> | 500KB (tidak boleh lebih). |                     |              |        |       |                                        |
| 4. Setelah mengisi kolom nominal, sila                                                        | ikan takan tombol SIMPAN   |                     |              |        |       |                                        |
| 5. Setelah pilih dokumen, silakan lang                                                        | sung tekan tombol UNGGAH   |                     |              |        |       |                                        |
| 6. Klik <b>SELANJU I NYA</b> jika tidak ingin i                                               | nengubah data.             |                     |              |        |       |                                        |
|                                                                                               |                            |                     |              |        |       |                                        |
| Data Ibu (Awal)                                                                               |                            |                     |              |        |       |                                        |
|                                                                                               |                            |                     |              |        |       |                                        |
| Penghasilan ibu                                                                               | 1                          |                     |              |        |       |                                        |
| File Penghasilan Ibu                                                                          | 1                          |                     |              |        |       |                                        |
|                                                                                               |                            |                     |              |        |       |                                        |
|                                                                                               |                            |                     |              |        |       |                                        |
| Data Ibu (Baru)                                                                               |                            |                     |              |        |       |                                        |
| Penghasilan Ibu                                                                               |                            |                     |              |        |       |                                        |
| i chghashan isa                                                                               |                            |                     |              | Simpan |       |                                        |
| Surat Keterangan Penghasilan (Ibu)                                                            | Pilih Dokumen              |                     | Browse       | Unggah | Lihat | Pilih Dokumen lalu klik tombol Unggah. |
|                                                                                               |                            |                     |              |        |       |                                        |
|                                                                                               |                            |                     |              |        |       |                                        |
|                                                                                               |                            | Sebelumnus          | Selaniutava  |        |       |                                        |
|                                                                                               |                            | Sebetumilya         | Jelanjutilya |        |       |                                        |

## Tahap 3. Pengisian data Tagihan Listrik

| i Ketentuan Sanggah Uang                                                           | Kuliah Tunggal (UKT)                                                        |                   |             |        |       | ×                                      |
|------------------------------------------------------------------------------------|-----------------------------------------------------------------------------|-------------------|-------------|--------|-------|----------------------------------------|
| 1. Data yang akan di masukkan r                                                    | nerupakan data yang <b>BERBEDA</b> da                                       | ri data sebelumny | a.          |        |       |                                        |
| <ol> <li>File dokumen yang diunggah</li> <li>File dokumen berukuran mak</li> </ol> | vajib berformat <b>pdf/PDF</b> .<br>simal <b>500KB</b> (tidak boleh lebih). |                   |             |        |       |                                        |
| 4. Setelah mengisi kolom nomin                                                     | al, silakan takan tombol SIMPAN                                             |                   |             |        |       |                                        |
| 5. Setelah pilih dokumen, silaka                                                   | n langsung tekan tombol UNGGAH                                              |                   |             |        |       |                                        |
| 0. KIIK SELANJUTNTA JIKA UUAK                                                      | ngin menguban data.                                                         |                   |             |        |       |                                        |
|                                                                                    |                                                                             |                   |             | _      |       |                                        |
| Tagihan Listrik (Awal)                                                             |                                                                             |                   |             |        |       |                                        |
| Tagihan Listrik                                                                    | :                                                                           |                   |             |        |       |                                        |
|                                                                                    |                                                                             |                   |             |        |       |                                        |
| File Tagihan Listrik                                                               | :                                                                           |                   |             |        |       |                                        |
|                                                                                    |                                                                             |                   |             |        |       |                                        |
| Tagihan Listrik (Baru)                                                             |                                                                             |                   |             |        |       |                                        |
| Tagihan Listrik                                                                    |                                                                             |                   |             | Simpan |       |                                        |
|                                                                                    |                                                                             |                   |             |        |       |                                        |
| Dokumen Tagihan Listrik                                                            | Pilih Dokumen                                                               |                   | Browse      | Unggah | Lihat | Pilih Dokumen lalu klik tombol Unggah. |
|                                                                                    |                                                                             |                   |             |        |       |                                        |
|                                                                                    |                                                                             |                   |             |        |       |                                        |
|                                                                                    |                                                                             | Sebelumnya        | Selanjutnya |        |       |                                        |
|                                                                                    |                                                                             |                   |             |        |       |                                        |

## Tahap 4. Pengisian data Tagihan Air

| 🛔 Ketentuan Sanggah Uang                                                               | ; Kuliah Tunggal (UKT)                                                        |                      |              | ×                                      |  |  |
|----------------------------------------------------------------------------------------|-------------------------------------------------------------------------------|----------------------|--------------|----------------------------------------|--|--|
| 1. Data yang akan di masukkan merupakan data yang <b>BERBEDA</b> dari data sebelumnya. |                                                                               |                      |              |                                        |  |  |
| <ol> <li>File dokumen yang diunggah</li> <li>File dokumen berukuran ma</li> </ol>      | i wajib berformat <b>pdf/PDF.</b><br>ksimal <b>500KB</b> (tidak boleh lebih). |                      |              |                                        |  |  |
| 4. Setelah mengisi kolom nomi                                                          | nal, silakan takan tombol SIMPAN                                              |                      |              |                                        |  |  |
| 5. Setelah pilih dokumen, silak                                                        | an langsung tekan tombol UNGGAH                                               |                      |              |                                        |  |  |
| 6. KIIK SELANJUTNTA JIKA UQA                                                           | angin menguban data.                                                          |                      |              |                                        |  |  |
|                                                                                        |                                                                               |                      |              |                                        |  |  |
| Tagihan Air (Awal)                                                                     |                                                                               |                      |              |                                        |  |  |
| Tagihan Air                                                                            | :                                                                             |                      |              |                                        |  |  |
|                                                                                        |                                                                               |                      |              |                                        |  |  |
| File Tagihan Air                                                                       | :                                                                             |                      |              |                                        |  |  |
|                                                                                        |                                                                               |                      |              |                                        |  |  |
| Tagihan Air (Baru)                                                                     |                                                                               |                      |              |                                        |  |  |
| Tagihan Air                                                                            | ( <u> </u>                                                                    |                      |              |                                        |  |  |
| Taginan Air                                                                            |                                                                               |                      | Simpan       |                                        |  |  |
| Dokumen Tagihan Air                                                                    | Pilih Dokumen                                                                 | Browse               | Unggah Lihat | Pilih Dokumen lalu klik tombol Unggah. |  |  |
|                                                                                        |                                                                               |                      |              |                                        |  |  |
|                                                                                        |                                                                               |                      |              |                                        |  |  |
|                                                                                        |                                                                               | Sebelumnya Selaniutr | nya          |                                        |  |  |
|                                                                                        |                                                                               | Scientific           |              |                                        |  |  |

## Tahap 5. Pengisian data PKB Motor & Mobil

| i Ketentuan Sanggah Uang K                                                                 | uliah Tunggal (UKT)                                                     |               |               |                                        |
|--------------------------------------------------------------------------------------------|-------------------------------------------------------------------------|---------------|---------------|----------------------------------------|
| 1. Data yang akan di masukkan m                                                            | erupakan data yang <b>BERBEDA</b> dari data                             | i sebelumnya. |               |                                        |
| <ol> <li>File dokumen yang diunggan w</li> <li>File dokumen berukuran maksi</li> </ol>     | ajib berformat <b>pat/PDF.</b><br>mal <b>500KB</b> (tidak boleh lebih). |               |               |                                        |
| 4. Setelah mengisi kolom nomina                                                            | l, silakan takan tombol <b>SIMPAN</b>                                   |               |               |                                        |
| <ol> <li>Setelah pilih dokumen, silakan</li> <li>Klik SELANJUTNYA jika tidak in</li> </ol> | langsung tekan tombol UNGGAH<br>Igin mengubah data.                     |               |               |                                        |
|                                                                                            |                                                                         |               |               |                                        |
| PKB Motor dan Mobil (Awal)                                                                 |                                                                         |               |               |                                        |
|                                                                                            |                                                                         |               |               |                                        |
| PKB Motor                                                                                  | :                                                                       |               |               |                                        |
| PKB Mobil                                                                                  | :                                                                       |               |               |                                        |
| File Motor dan Mobil                                                                       | i i                                                                     |               |               |                                        |
|                                                                                            |                                                                         |               |               |                                        |
|                                                                                            |                                                                         |               |               |                                        |
| PKB Motor dan Mobil (Baru)                                                                 |                                                                         |               |               |                                        |
| PKB Motor                                                                                  |                                                                         |               | Simpan        |                                        |
|                                                                                            |                                                                         |               | Simpan        |                                        |
| PKB Mobil                                                                                  |                                                                         |               | Simpan        |                                        |
| Dokumen Motor dan Mobil                                                                    | Pilih Dokumen                                                           | Browse        | Linggah Lihat | Pilih Dokumen lalu klik tombol Unggah. |
|                                                                                            | r turi bonullieli                                                       | DIOWSE        | Linat         |                                        |

# Tahap 6. Pengisian data Surat Pernyataan

| Surat Pernyataan     Buat Surat Penyataan, berisi rincian biaya hidup setiap bulannya, termasuk biaya sekolah/kuliah, biaya sekolah/kuliah yang dibayar per semester dihitung rata-rata per bulan, disahkan oleh Pemerintah setempat sekurang-<br>kurangnya Kepala Desa/Lurah. |               |                |          |        |       |                 |
|----------------------------------------------------------------------------------------------------|---------------|----------------|----------|--------|-------|-----------------|
| Unggah Surat Pernyataan                                                                                                    |               |                |          |        |       |                 |
| Dokumen Surat Pernyataan                                                                                                    | Pilih Dokumen |                | Browse   | Unggah | Lihat | File sudah ada. |
|                                                                                                    |               | Sebelumnya Sel | anjutnya |        |       |                 |

# Mohon cek data yang sudah di input sebelum KUNCI DATA

| <ol> <li>PERHATIAN !!</li> <li>Pastikan data sudah terisi dengan BENAR.</li> <li>Jika ada kesalahan dalam pengisian data, Silakan diula</li> <li>Jika data telah diisi dengan BENAR, silakan KUNCI data</li> <li>Data tidak dapat di UBAH setelah KUNCI data.</li> </ol> | ing<br>) |            | ×       |
|----------------------------------------------------------------------------------------------------|----------|------------|---------|
| Data Dukung UKT                                                                                                    |          |            |         |
| Keterangan                                                                                                    | Nominal  |            | Dokumen |
| Penghasilan Ayah                                                                                                    |          |            | Lihat   |
| Penghasilan Ibu                                                                                                    |          |            | Lihat   |
| Tagihan Listrik                                                                                                    |          |            | Lihat   |
| Tagihan Air                                                                                                    |          |            | Lihat   |
| Pajak Motor   Pajak Mobil                                                                                                    |          |            | Lihat   |
| Surat Pernyataan                                                                                                    | :        |            | Lihat   |
| Kondisi Ekonomi Keluarga                                                                                                    |          |            |         |
|                                                                                                    |          |            |         |
|                                                                                                    | Sebelum  | Kunci Data |         |

#### Klik YAKIN jika sudah tidak ada perubahan data

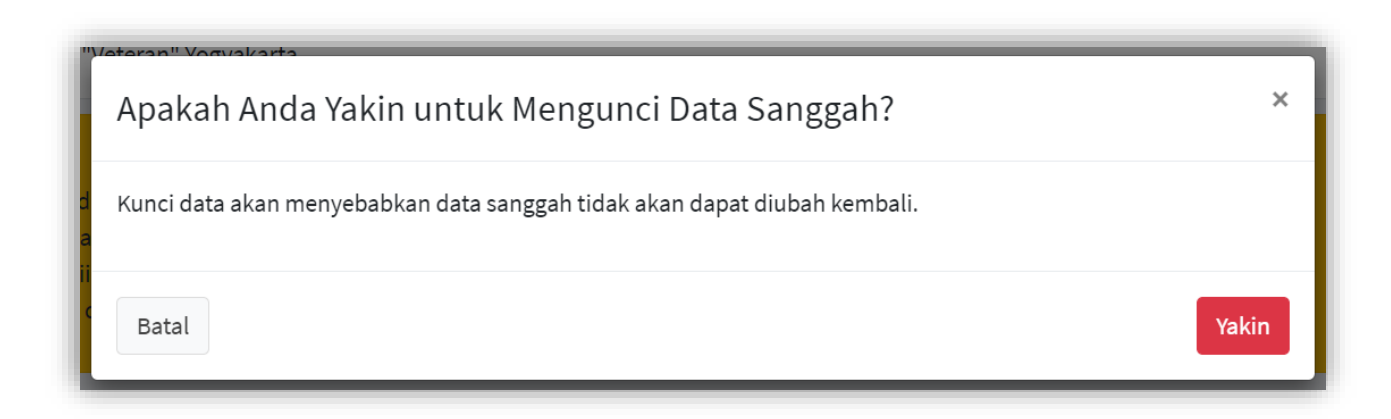

Anda masih dapat melihat data yang telah anda inputan tadi dengan klik tombol lihat

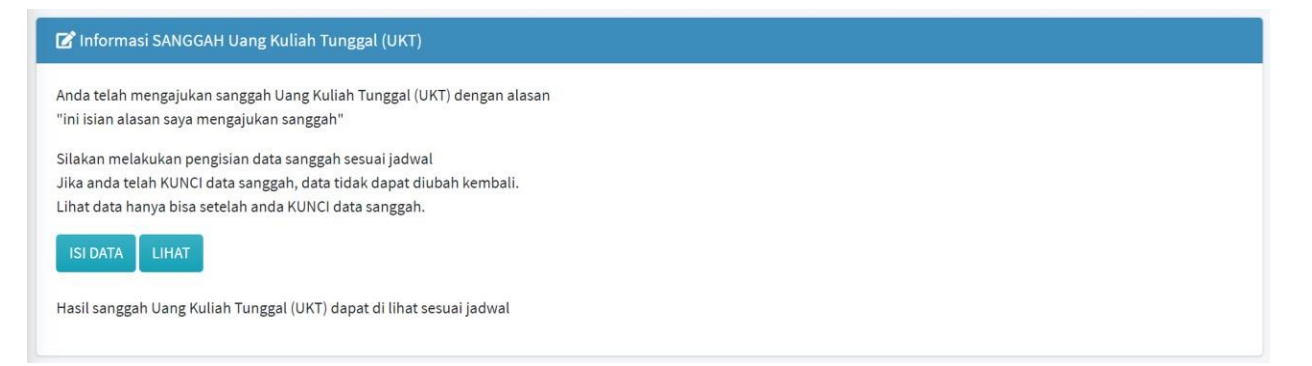